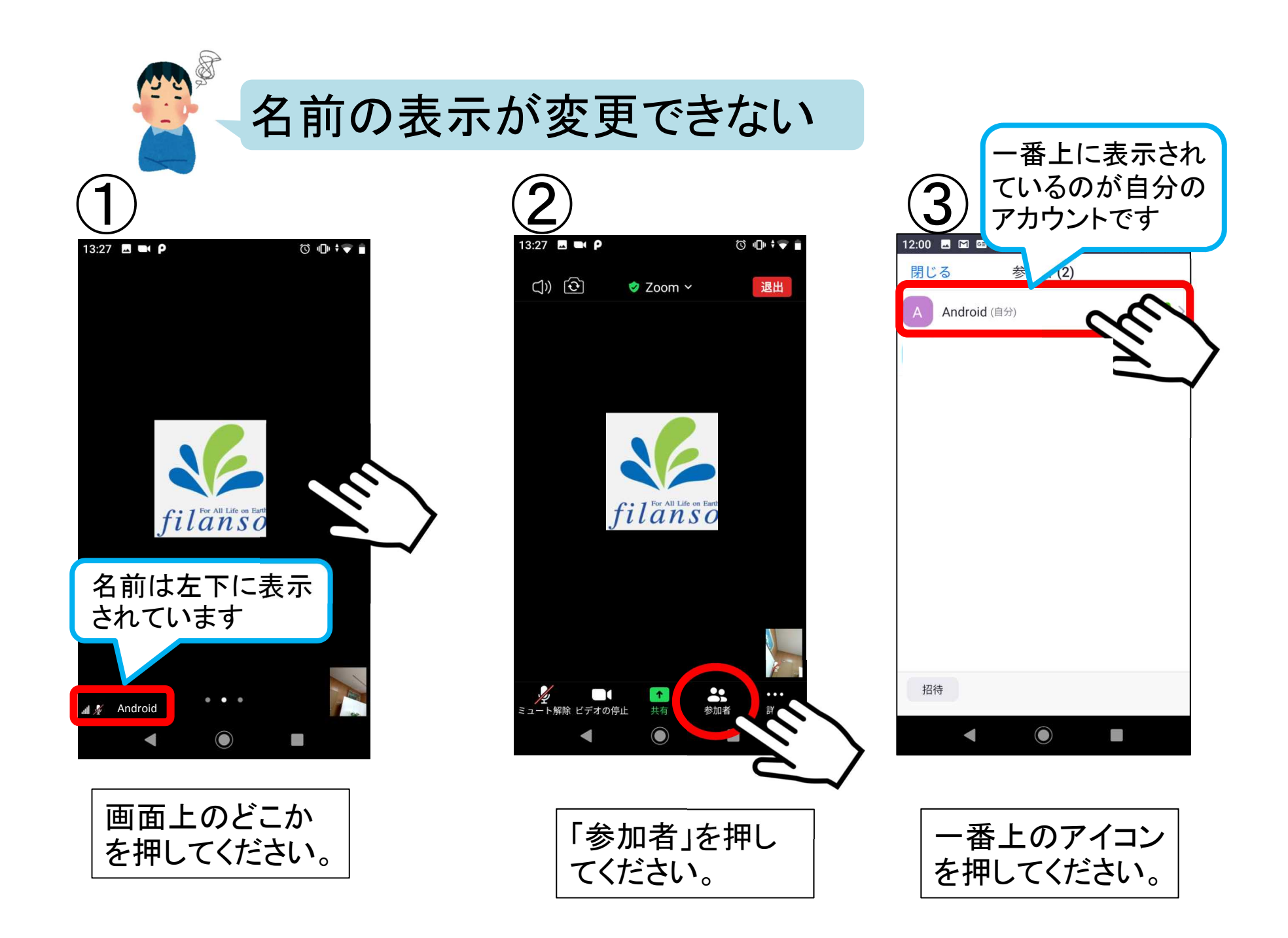

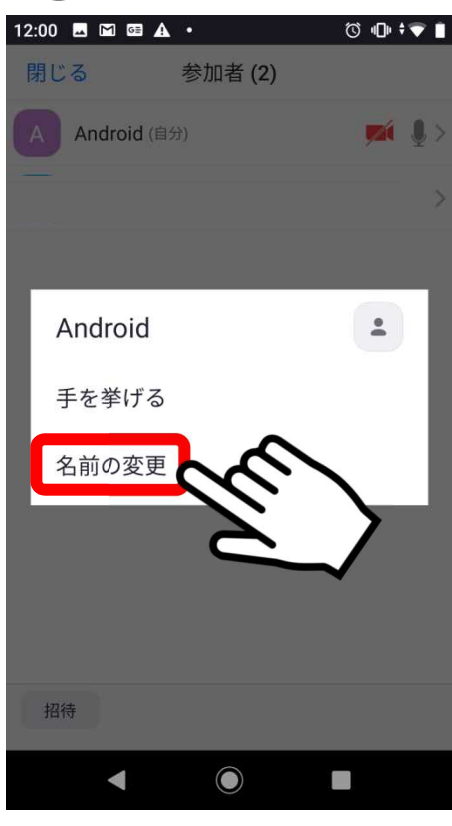

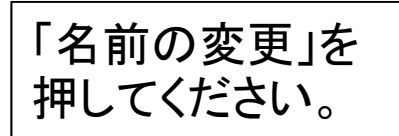

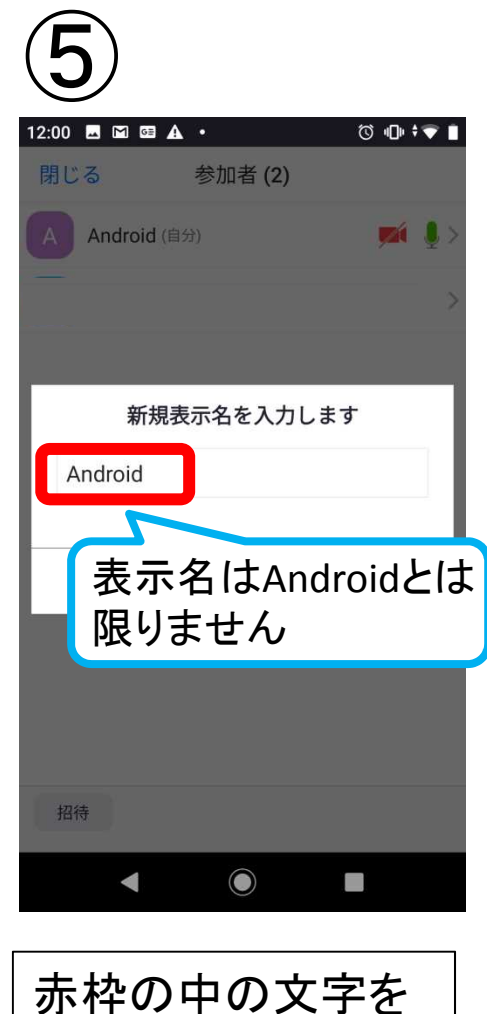

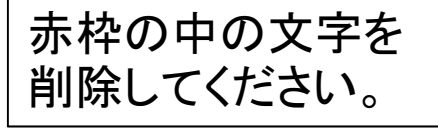

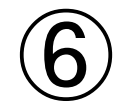

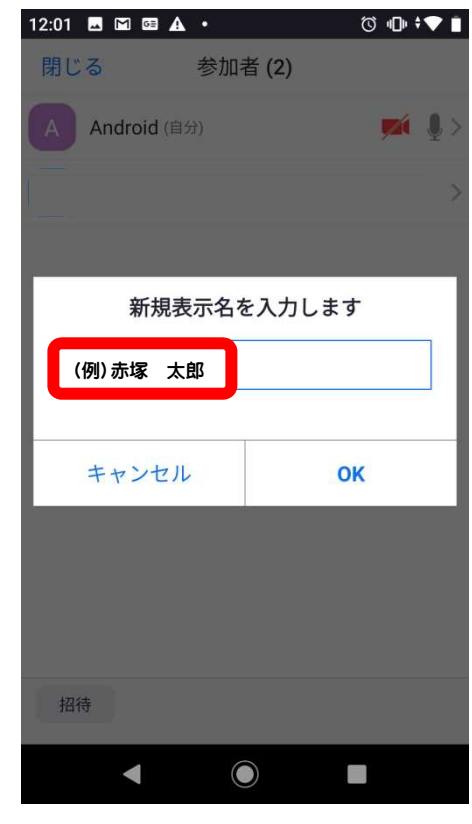

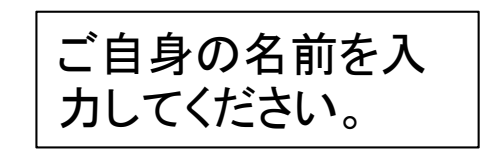

| $\overline{7}$ |              |
|----------------|--------------|
|                | (0 •0• ≠▼ ∎  |
| 閉じる 参加者(2)     |              |
| Android (自分)   | <b>∭</b> ↓ > |
|                |              |
|                |              |
| 新規表示名を入力       | します          |
| 赤塚 太郎          |              |
|                |              |
| キャンセル          | ОК           |
|                |              |
|                |              |
|                |              |
|                |              |
| 招待             |              |
| < ●            |              |
|                |              |

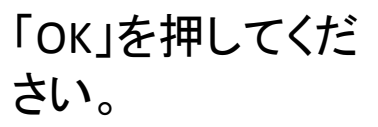

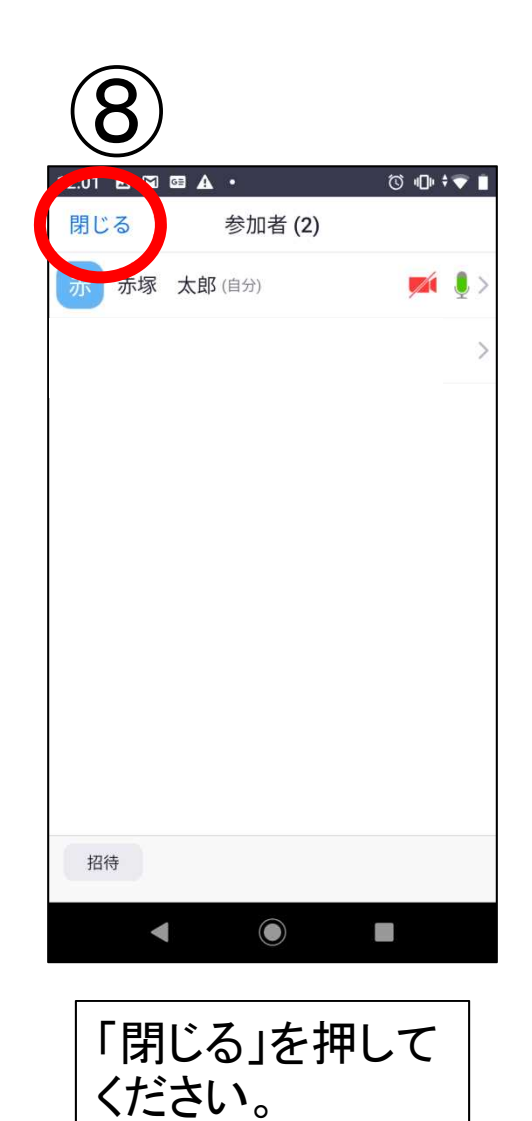

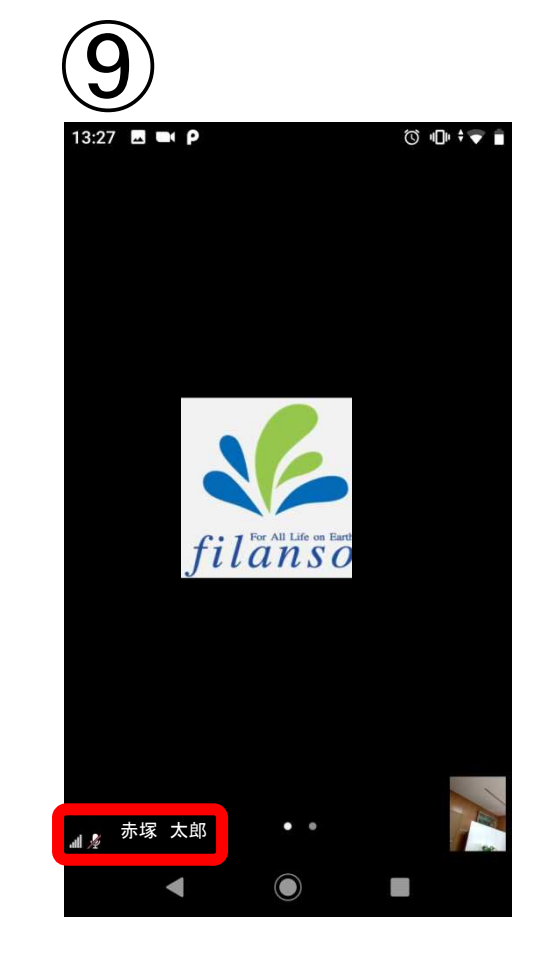

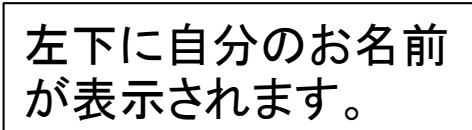